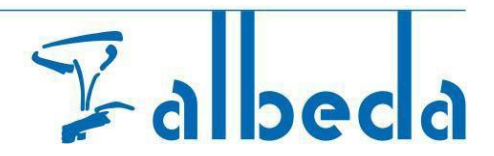

#### Eduarte BPV – Business Portal

#### Content

| 1. | Log in to Albeda (Eduarte) Business Portal      | . 1 |
|----|-------------------------------------------------|-----|
| 2. | View interns                                    | . 4 |
| 3. | Internship (BPV) hours approved and corrections | . 5 |
| 4. | Profiel                                         | . 8 |
| 5. | Log out                                         | 11  |

## 1. Log in to Albeda (Eduarte) Business Portal

When you log in for the first time, please use the <u>confirmation email</u> sent by Albeda, containing the <u>username</u> and the <u>password</u>. These details are required for the next step. The confirmation email will look like the below supplied email. For your convenience we translated the below email to English.

From: Bedrijvenportaal <<u>noreply@albeda.nl</u>> To: <u>name@name.nl</u> Subject: Account details Bedrijvenportaal Reply to: Bedrijvenportaal <<u>noreply@albeda.nl</u>> Dear Mr/Ms ...

An account in Bedrijvenportaal has been created for you, or the details of your account have been changed. The details are:

Username: ... Password: ... Application: <u>https://albeda-bedrijf.educus.nl</u>

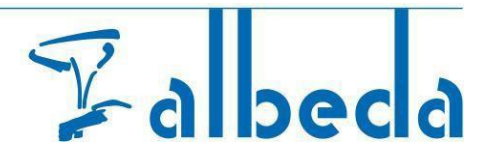

- Go to the Albeda (Eduarte) Business Portal: <u>https://albeda-bedrijf.educus.nl</u> Attention!! When using a tablet, the pages may be displayed differently.
- Enter the **username** and the **password from the confirmation email**, **you have received** When you log in for the first time, you will be requested to change your password immediately.

| ies een nieuw      | wachtwoord |
|--------------------|------------|
| Instelling: Albeda |            |
|                    |            |
| Wachtwoord         |            |
| Herhaal wachtwoord |            |
|                    | Wijzigen   |
|                    |            |

• You will be directed to Eduarte Business Portal, which opens on the dashboard screen by default

• To change the language into English, click on **profiel** (Profile)

| Co Dashboard    | Welkom                                                     |
|-----------------|------------------------------------------------------------|
| 🖨 Stageplaatsen | Deelnemer is toegevoegd als stagiair. U heeft de rol van × |
| Xagiairs        | contactuersoon. Dischar25 maat                             |

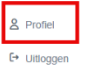

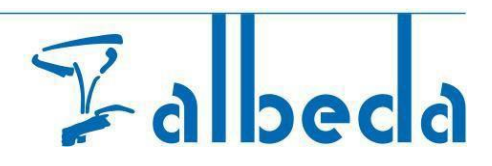

- Click on **account** and go to **taal** (language).
- Click on the field with "Nederlands" and change it into English.

| 🛞 Eduarte     | Profiel                                                                                                    |
|---------------|----------------------------------------------------------------------------------------------------|
| ᢙ Dashboard   | Account Personalia Algemene Informatie                                                                                                    |
| Stageplaatsen |                                                                                                    |
| Stagiairs     |                                                                                                    |
| & Profiel     | Taal *         Nederlands         English         Nederlands         We adviseren je om je account extra te beveiligen met two-factor authenticatie. Bij het inloggen vul je dan naast je wachtwoord ook een verificatiecode in om toegang te krijgen. Zelfs als iemand dan jouw wachtwoord steelt kan diegene niet bij je account.         Om hier gebruik van te kunnen maken moet je eerst een authenticatie-app installeren op jouw telefoon, bijvoorbeeld Authenticator van Google.         Wachtwoord         Wijzigen         Two-factor-authenticatie         Instellen |
| [→ Uitloggen  |                                                                                                    |

On the left side you will see the side menu, with **dashboard**, **positions** and **interns**. The **positions** option currently has no function.

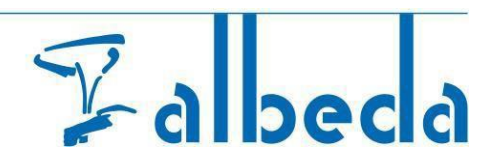

### 2. View interns

• Click **interns** in the side menu. At the top you will find a menu with information tabs about the internship, like **company**, **status** and **your role**.

| 🛞 Eduarte   | Inte | erns   |                                                                                                    |        |                       |                |                |                                  |                        |                                      |
|-------------|------|--------|----------------------------------------------------------------------------------------------------|--------|-----------------------|----------------|----------------|----------------------------------|------------------------|--------------------------------------|
| C Dashboard | 355  |        |                                                                                                    |        |                       |                |                |                                  |                        |                                      |
| Positions   |      | Name 🔺 | Company                                                                                                    | Status | Contract<br>completed | Start date     | End date       | Hours still awaiting<br>approval | Internship<br>progress | Your role                            |
| 器 Interns   | 1    | ይ      | Name of Street, Street, Street | Actief | No                    | 06-09-<br>2022 | 01-07-<br>2023 | No                               | URS                    | Contact person, Practical supervisor |

• The intern(s), to whom you have been assigned to as workplace trainer, are displayed here.

| <ul> <li>Click on a stude</li> </ul> | nt to view | the data. |        |                    |                |                |                                  |                        |                                         |   |
|--------------------------------------|------------|-----------|--------|--------------------|----------------|----------------|----------------------------------|------------------------|-----------------------------------------|---|
| 🛞 Eduarte                            | Interns    |           |        |                    |                |                |                                  |                        |                                         |   |
| C Dashboard                          |            |           |        |                    |                |                |                                  |                        |                                         |   |
| Positions                            | Name 🔺     | Company   | Status | Contract completed | Start date     | End date       | Hours still awaiting<br>approval | Internship<br>progress | Your role                               | R |
| 路 Interns                            | 8          | -         | Actief | No                 | 06-09-<br>2022 | 01-07-<br>2023 | No                               | URS                    | Contact person, Practical<br>supervisor |   |

Attention! Is the list longer than 100 students? If so, use the search filter.

| 🛞 Eduarte               | Interns |         |        |                    |                |                |                               |                        |               | Filter                                       |
|-------------------------|---------|---------|--------|--------------------|----------------|----------------|-------------------------------|------------------------|---------------|----------------------------------------------|
| Dashboard     Positions | Name 🔺  | Company | Status | Contract completed | Start date     | End date       | Hours still awaiting approval | Internship<br>progress | <b>V</b>      | Name of intern Start date                    |
| 8 Interns               | 2       | 100000  | Actief | No                 | 06-09-<br>2022 | 01-07-<br>2023 | No                            | -                      | ırs Co<br>suj | Status<br>Expected<br>V Active<br>Historical |

• At the top you will see the menu with the information tabs intern and log.

| 🛞 Eduarte   | ter blen   |
|-------------|------------|
| C Dashboard | Intern Log |
| Positions   |            |
| 路 Interns   | 2          |

| • At intern you will find information about the studer | it, the students internship and                                                                                                    | I the course the student follows.                                                                                                    |
|--------------------------------------------------------|----------------------------------------------------------------------------------------------------|----------------------------------------------------------------------------------------------------|
| 🛞 Eduarte                                              |                                                                                                    |                                                                                                    |
| ( Dashboard                                            | Intern                                                                                                    | og                                                                                                    |
| ⊘ Postore A, Interns                                   | <u>گ</u>                                                                                                    |                                                                                                    |
|                                                        | Student                                                                                                    | Assignment information                                                                                                    |
|                                                        | Name Student number Date of birth E-mailadres proreyty@abeda.nl Studentmail(Abeda) noreyty@abeda.nl Talebon 1 Mobia Address Address Address Address Education Sport en Beergen Merci 2022/2023 Educational supervisor E-mailadres Andress | O OF 100 HOURB COMPLETED Expected number of hours 10 Approved number of hours 0 Band rate 1 September 2023 Expected and date 1 July 2024 Worksys General Abeda Telefon 1 Adress |
|                                                        | No by gave d.n.                                                                                                    |                                                                                                    |
| & Profei                                               |                                                                                                    |                                                                                                    |
| (* Utloggen                                            |                                                                                                    |                                                                                                    |

• The tab **log** will give you information about the internship hours the student has submitted.

| lashboard                                                                                                    | Intern                               |
|----------------------------------------------------------------------------------------------------|--------------------------------------|
| itions in the second second second second second second second second second second second second second second | Sat There is no log for this day yet |
|                                                                                                    | Sun There is no log for this day yet |
|                                                                                                    | 26 June - 2 July / Week 26 2023      |
|                                                                                                    | Mon There is no log for this day yet |
|                                                                                                    | Tue There is no log for this day yet |
|                                                                                                    | Wed wedstrid bijgewoond 44 Correct   |
|                                                                                                    | Thu There is no log for this day yet |
|                                                                                                    | Fri There is no log for this day yet |
|                                                                                                    | Sat training gegegeven BH Correct    |
|                                                                                                    | Sun There is no log for this day yet |

## 3. Internship (BPV) hours approved and corrections

At the tab **log** you can approve or correct the internship hours of the student. The student is required to fill and submit their internship hours on their student portal. Along with a brief description of what they did on that internship day. It has been agreed that only "Attendance" should be recorded by the student in the logbook. It is recommended that the student submits their hours on a weekly basis.

Zalbeda

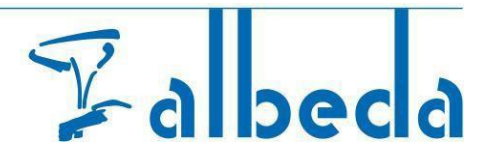

Click on log. The logbook with the submitted hours and description of the student's internship day is now visible.
Check the submitted hours.

• If a student has submitted hours for a current week (one or more days) and the week is not over yet, you cannot approve the hours, but you can request corrections. You approve the internship hours at the end of the week

| Jard | Intern Log                            |
|------|---------------------------------------|
| ions |                                       |
| 1    | Sat There is no log for this day yet  |
|      | Sun There is no log for this day yet  |
|      |                                       |
|      | 26 June - 2 July / Week 26 2023       |
|      | Mon There is no log for this day yet  |
|      | Tue There is no log for this day yet  |
|      | Wed wedstrijd bijgewoond 44 Correct   |
|      | Thu There is no log for this day yet  |
|      | Frit There is no log for this day yet |
|      | Sat training gegepeven or Correct     |
|      |                                       |

· Click on approve whole week if the submitted hours are correct.

| 🛞 Eduarte                     | > Log |                                        |            |
|-------------------------------|-------|----------------------------------------|------------|
| G Dashboard                   |       | Intern Log                             |            |
| Positions           & Interns | Sat   | There is no log for this day yet       |            |
|                               | Sun   | There is no log for this day yet       |            |
|                               |       | 26 June - 2 July / Week 26 2023        |            |
|                               | Mon   | There is no log for this day yet       |            |
|                               | Tue   | There is no log for this day yet       |            |
|                               | Wed   | wedstrijd bijgewoond 4H (              | Correct    |
|                               | Thu   | There is no log for this day yet       |            |
|                               | Fri   | There is no log for this day yet       |            |
|                               | Sat   | training gegegeven OH                  | Correct    |
|                               | Sun   | There is no log for this day yet       |            |
|                               |       | Teta: 10h Correct whole week Approve v | whole week |

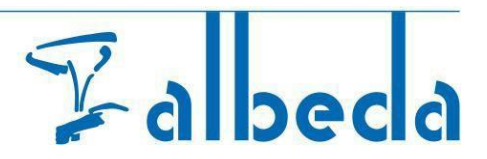

A checkmark appears next to the approved internship hours. At the bottom of the week, the comment appears: most recently approved on (date and time and name).

| Eduarte cyrst | > Log                                                      |
|---------------|------------------------------------------------------------|
| Positions     | Tue Toernool vorm 3H 🗸                                     |
|               | Wed There is no log for this day yet                       |
|               | Thu There is no log for this day yet                       |
|               | Fri There is no log for this day yet                       |
|               | Sat There is no log for this day yet                       |
|               | Sun There is no log for this day yet                       |
|               | Most recently approved on 15-08-2023 at 11:57 by Total: 3h |

- Click on correct for a specific day if the submitted hours for that day are incorrect.
  Or click on correct whole week if the submitted hours for the whole are incorrect.

| & Eduarte          | → Log      |                                                  |
|--------------------|------------|--------------------------------------------------|
| C Dashboard        | Intern Log |                                                  |
| Positions  Interns | Sat        | There is no log for this day yet                 |
|                    | Sun        | There is no log for this day yet                 |
|                    |            |                                                  |
|                    |            | 26 June - 2 July / Week 26 2023                  |
|                    | Mon        | There is no log for this day yet                 |
|                    | Tue        | There is no log for this day yet                 |
|                    | Wed        | wedstrijd bijgewoond 4H Correct                  |
|                    | Thu        | There is no log for this day yet                 |
|                    | Fri        | There is no log for this day yet                 |
|                    | Sat        | training gegegeven BH Correct                    |
|                    | Sun        | There is no log for this day yet                 |
|                    |            | Total: 10h Correct whole week Approve whole week |
|                    |            |                                                  |

- Fill in the explanation of what needs to be corrected.
- Click on correct. The student will receive a notification in their student portal.

| shboard | Intern Log                                                                                                    |
|---------|----------------------------------------------------------------------------------------------------|
| erns    | Sat There is no log for this day yet                                                                                                    |
|         | Sun There is no log for this day yet                                                                                                    |
|         | 26 June - 2 July / Week 26 2023                                                                                                    |
|         | Correct                                                                                                    |
|         | Do you wish to correct the hours for 2023-06-28? This will reopen the<br>day. Please enter an explanatory comment for the student below. |
|         | E Toeldting                                                                                                    |
|         |                                                                                                    |
|         | Correct Cancel                                                                                                    |
|         | Sat training gegegeven eH Correct                                                                                                    |
|         | Sun There is no log for this day yet                                                                                                    |
|         | Total: 10h Correct whole week Approve whole week                                                                                         |
|         |                                                                                                    |
|         |                                                                                                    |

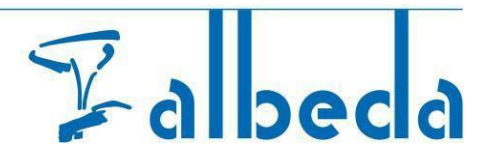

Please note that you will see an Internship in the Business portal up to 4 weeks after termination of the internship. All hours must be submitted and approved before that time.

#### 4. Profiel

In the profile, you will find information about your account and yourself. At the top, you will see different tabs: account, personalia and general information.

| 🛞 Eduarte   | Profile                                                                                                    |                                                                                                    |
|-------------|----------------------------------------------------------------------------------------------------|----------------------------------------------------------------------------------------------------|
| C Dashboard | Account Pe                                                                                                    | sonalia General Information                                                                                                    |
| Positions   | Account information                                                                                                    |                                                                                                    |
| & Interns   | Language *<br>Enolsin                                                                                                    | •                                                                                                    |
|             | Sauda                                                                                                    |                                                                                                    |
|             | Security<br>Ne defers you is heldre secure your account using<br>seels in address to your passesers them it a person<br>to examine two destroir authentication, install as autho<br>Geogra- | wo factor authentication. This means that you log in with a vertication<br>exulal starty your passament. Hwy would etilt not be able to log in.<br>Storation app on your amarphone, for examples Authenticator by |
|             | Password<br>Change                                                                                                    |                                                                                                    |
|             | Time-factor authentication<br>Enable                                                                                                    |                                                                                                    |
|             |                                                                                                    |                                                                                                    |
|             |                                                                                                    |                                                                                                    |
|             |                                                                                                    |                                                                                                    |

| 8 | Profiel   |
|---|-----------|
| ۥ | Uitloggen |

Account: here you can change the language, update your password, and set up two-factor authentication.

#### Change password:

| Profile |                                                                                                    |                                                                                                    |
|---------|----------------------------------------------------------------------------------------------------|----------------------------------------------------------------------------------------------------|
|         | Account                                                                                                    | Personalia General Information                                                                                                    |
|         | Account information                                                                                                    |                                                                                                    |
|         | Language *<br>English                                                                                                    |                                                                                                    |
|         | Security<br>We advise you to better secure your account<br>code in addition to your passence. Even if a p<br>To enable two-factor authentication, instal an<br>Google. | using two-factor authentication. This means that you log in with a verified<br>encore vecidi staal your passered, they exold stift not be able to log in,<br>authentication app on your smatphone, for example Authenticator by |
|         | Password<br>Change<br>Two-factor authentication<br>Enable                                                                                                    |                                                                                                    |
|         |                                                                                                    |                                                                                                    |
|         |                                                                                                    |                                                                                                    |
|         |                                                                                                    |                                                                                                    |
|         |                                                                                                    |                                                                                                    |
|         |                                                                                                    |                                                                                                    |
|         |                                                                                                    |                                                                                                    |

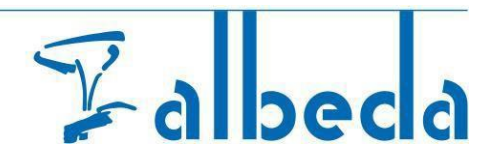

- Enter your old password.
  Enter your new password.
  Repeat your new password.
  Click on save.

| 🛠 Eduarte | Profile                                                                                                    |
|-----------|----------------------------------------------------------------------------------------------------|
| Dashboard | Account Personalia General Information                                                                                                    |
| Positions | Account Information Language * English Security Pears that you top in with a verteat Change password A Old password A New password A New pass |
|           | Seve Cancel                                                                                                    |

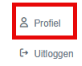

# Setting up Two-factor authentication: • Click on enable and follow the steps.

| 器 Eduarte    | Profile                                                                                                    |
|--------------|----------------------------------------------------------------------------------------------------|
| C Dashboard  | Account Personalia General Information                                                                                                    |
| Positions    |                                                                                                    |
| X Interns    | Account information                                                                                                    |
|              | Language *                                                                                                    |
|              |                                                                                                    |
|              | Security                                                                                                    |
|              | We advise you to better secure your account using two-factor authentication. This means that you log in with a verification                                                                                                    |
|              | code in adoition to your password, Even in a person would stear your password, they would stear your password, they would stear to log in.<br>To enable two-factor authentication, install an authentication app on your smartphone, for example Authenticator by |
|              | coupe<br>Descend                                                                                                    |
|              | Change                                                                                                    |
|              | Two darker authentication                                                                                                    |
|              | Enable                                                                                                    |
|              |                                                                                                    |
|              |                                                                                                    |
|              |                                                                                                    |
|              |                                                                                                    |
|              |                                                                                                    |
|              |                                                                                                    |
|              |                                                                                                    |
|              |                                                                                                    |
|              |                                                                                                    |
| 3 Profiel    |                                                                                                    |
| i⇒ Uitloggen |                                                                                                    |

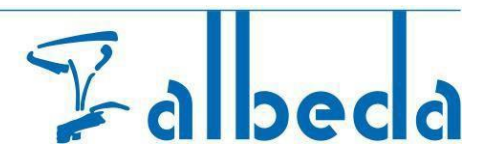

**Personalia**: here you can check your personal information. You are only able to change your telephone number here.

• Click on edit if you want to change your telephone number.

| 🛞 Eduarte                                   | Profile                                |
|---------------------------------------------|----------------------------------------|
| C Dashboard                                 | Account Personalia General Information |
| <ul><li>Positions</li><li>Interns</li></ul> | Personal information                   |
|                                             | Name Date of birth                     |
|                                             | Contact information                    |
|                                             | E-mailadres                            |
|                                             | Telefoon 1                             |
|                                             |                                        |
| A Profiel C→ Utiloggen                      |                                        |

• Type the correct telephone number(s) and click on save.

| 🔆 Eduarte | Profile > Contact information          |
|-----------|----------------------------------------|
| Dashboard | Account Personalia General Information |
| Positions | Contact information                    |
|           | E-mailadres                            |
|           | Student e-mail (Albeda)                |
|           | E-mail bedrijf                         |
|           | Homepage                               |
|           |                                        |
|           |                                        |
|           | Telefoon 2                             |
|           | Mobiel                                 |
|           |                                        |
| S Profiel | Save                                   |

General information: This contains a Disclaimer.

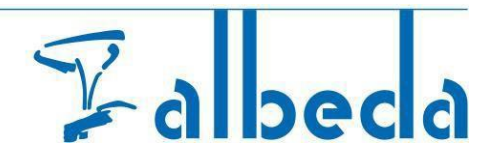

### 5. Log out

When using a public computer, it is important to log out. You can do this by clicking on **uitloggen** at the bottom left.

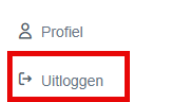

Good luck with the BPV module from Albeda. If you have any questions or comments, you can contact the BPV coordinator of the relevant course. <u>Information about practical trainings for companies | Albeda</u>